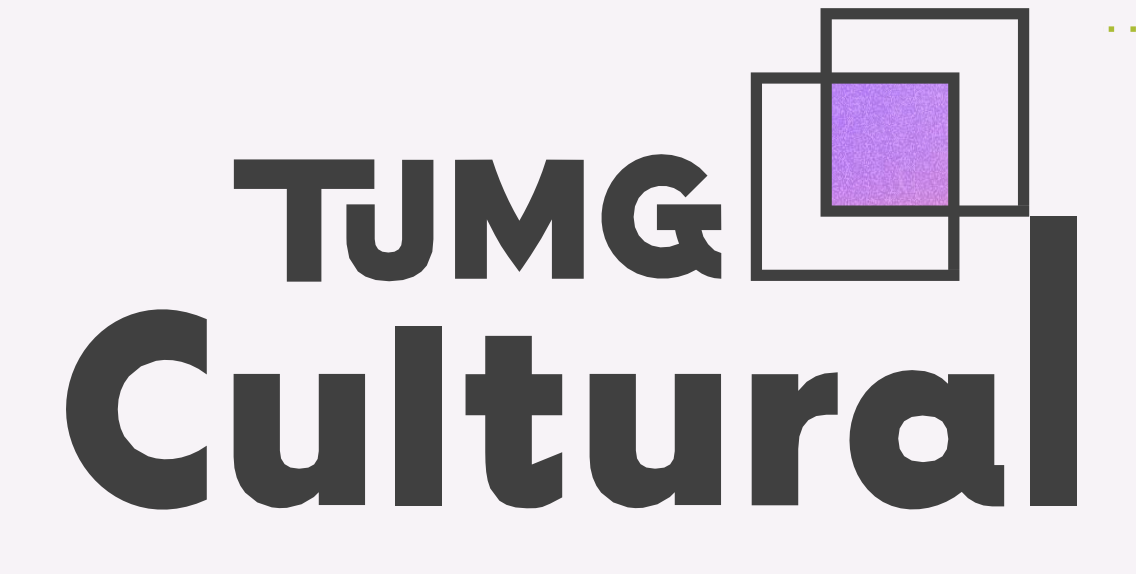

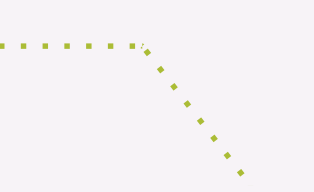

# INSCRIÇÃO DE ARTISTAS PARA OCUPAÇÕES TEMPORÁRIAS DA GALERIA DE ARTE TJMG

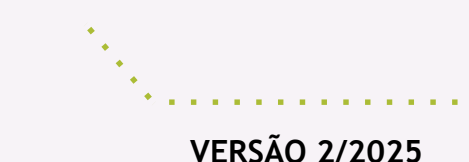

sei

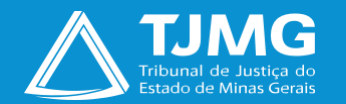

# Sumário

| 1. INTRODUÇÃO                                          | 3  |
|--------------------------------------------------------|----|
| 2. CADASTRO NO SISTEMA ELETRÔNICO DE INFORMAÇÕES – SEI | 4  |
| 3. ACESSAR A TELA DE USUÁRIO EXTERNO                   | 7  |
| 4. COMO REALIZAR A INSCRIÇÃO DO ARTISTA                | 8  |
| 5. RECIBOS ELETRÔNICOS DE PROTOCOLO                    | 13 |

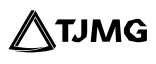

# 1. INTRODUÇÃO

O Sistema Eletrônico de Informações – SEI será utilizado para o recebimento das inscrições de artistas no Processo Seletivo de Propostas para Exposição Temporária na Galeria de Arte TJMG, durante o ano de 2025, conforme o **Edital nº 01/2025**.

O objetivo desta instrução é orientar artistas e representantes de grupos/empresas interessados em participar da seleção TJMG Cultural sobre o cadastramento na plataforma de usuários externos do sistema SEI Administrativo.

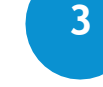

∕∕∖тлмG

## 2. CADASTRO NO SISTEMA ELETRÔNICO DE INFORMAÇÕES – SEI

O cadastro como usuário externo do SEI é personalíssimo, ou seja, a pessoa natural que operará o Sistema será responsável pelas ações efetuadas, as quais poderão ser passíveis de apuração civil, penal e administrativa, conforme disposto na <u>Portaria nº 1.449/PR/2023</u> do Tribunal de Justiça do Estado de Minas Gerais –TJMG.

#### 2.1. Para se cadastrar

- a. Acesse o endereço <u>sei.tjmg.jus.br/usuario\_externo</u>  $\overline{\langle h_{j} \rangle}$
- b. Clique no ícone "Clique aqui para se cadastrar".

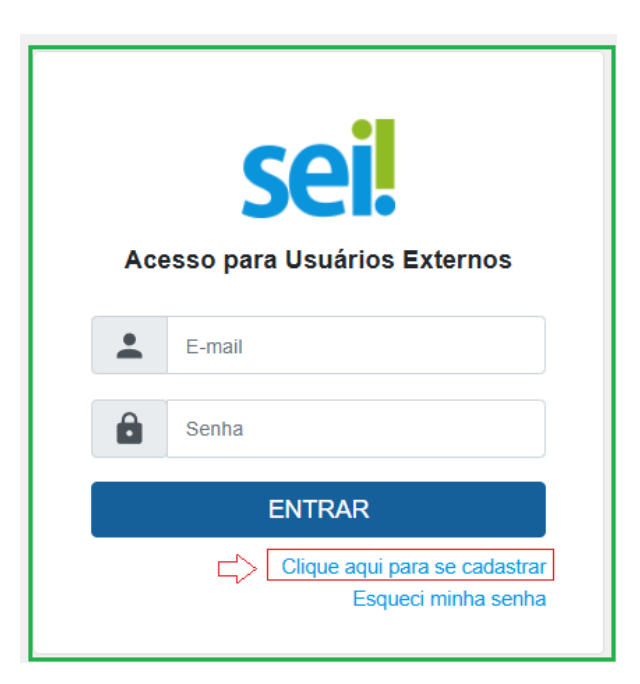

- c. Na tela seguinte, será visualizada orientação importante para os usuários externos do SEI. Clique em "Clique aqui para continuar".
- d. Preencha todos os campos da tela de cadastro e, em seguida, clique em "Enviar".

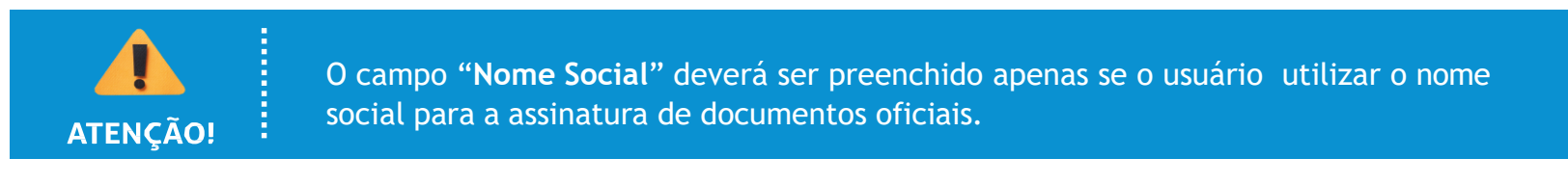

| Dados Cadasilais                                                                                        |                               |                |                       |
|----------------------------------------------------------------------------------------------------|-------------------------------|----------------|-----------------------|
| Nome do Representant                                                                                    | e:                            |                |                       |
|                                                                                                    |                               |                | Estrangeiro           |
| Utiliza Nome Social para identidade de Gênero (Decreto nº 8.727/2016)                                   |                               | Á              |                       |
| CPF:                                                                                                    | RG:                           |                | Orgão Expedidor:      |
| Telefone Comercial:                                                                                     | Tele                          | one Celular:   | Telefone Residencial: |
| Endereço Residencial:                                                                                   |                               |                |                       |
|                                                                                                    |                               |                |                       |
| Complemento: Bairro:                                                                                    |                               |                | Bairro:               |
|                                                                                                    |                               |                |                       |
| ais: Estado: Cidade:                                                                                    |                               |                | CEP:                  |
| Brasil 🗸 🗸 V                                                                                            |                               |                |                       |
| Brasil 🗸                                                                                                |                               | ~              | ▼                     |
| Brasil 🗸                                                                                                |                               | •              | •                     |
| Brasil  Control Dados de Autentica                                                                      | ação                          | <b>v</b>       | ▼                     |
| Brasil  Cados de Autentica E-mail pessoal:                                                              | ação                          | •              | •                     |
| Brasil  Dados de Autentice E-mail pessoal:                                                              | ação                          | • [            | •                     |
| Brasil V<br>Dados de Autentica<br>E-mail pessoal:<br>Senha (no mínimo 8 ca                              | ação<br>racteres com letras ( | v<br>números): | •                     |
| Brasil   Dados de Autentica E-mail pessoal: Senha (no mínimo 8 ca                                       | ação<br>racteres com letras e | • números):    | •                     |
| Brasil  Dados de Autentica E-mail pessoal: Senha (no mínimo 8 ca Confirmar Senha:                       | ação<br>racteres com letras o | v<br>números): | •                     |
| Brasil  Dados de Autentica E-mail pessoal: Senha (no mínimo 8 ca Confirmar Senha:                       | ação<br>racteres com letras o | v<br>números): | •                     |
| Brasil  Dados de Autentica E-mail pessoal: Senha (no minimo 8 ca Confirmar Senha:                       | racteres com letras a         | v<br>números): | •                     |
| Brasil<br>Dados de Autentica<br>E-mail pessoal:<br>Senha (no minimo 8 ca<br>Confirmar Senha:<br>BCDE R. | racteres com letras o         | • números):    | •                     |
| Brasil  Dados de Autentica E-mail pessoal: Senha (no minimo 8 ca Confirmar Senha: BCCCCC                | racteres com letras o         | v<br>números): | •                     |

e. Após o envio das informações, o usuário receberá um e-mail de confirmação no endereço indicado. Siga atentamente as orientações recebidas.

Somente depois da liberação pelos administradores do Sistema será possível acessar a página de usuário externo.

#### 2.2. Recuperar senha de acesso

Caso tenha sido realizado cadastro no SEI anteriormente, é possível recuperar o acesso ao Sistema gerando uma nova senha. Para isso, acesse a plataforma de "Acesso a Usuários Externos" e clique na opção "Esqueci minha senha". Na tela seguinte, preencha o campo com o e-mail cadastrado, clique em "Gerar nova senha" e verifique a caixa de e-mail para obter a nova senha de acesso.

| Geração de Senha para Usuário Externo |  |  |
|---------------------------------------|--|--|
| E-mail:                               |  |  |
| e-mail do usuário                     |  |  |
| Gerar nova senha                      |  |  |

#### 3. ACESSAR A TELA DE USUÁRIO EXTERNO

Após a liberação, a equipe do Suporte SEI enviará um e-mail confirmando o acesso.

#### **3.1.** Para acessar o Sistema:

- a. Acesse a página de acesso para usuários externos do SEI (sei.timg.jus.br/usuario externo)  $\sqrt[n]{h}$
- b. Insira o e-mail e a senha cadastrados e, em seguida, clique na opção "Entrar".

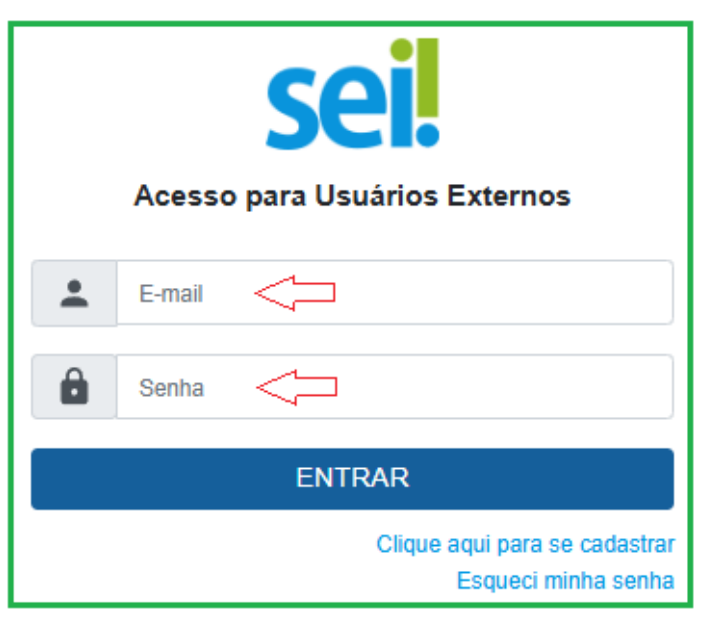

~ / /

# 4. COMO REALIZAR A INSCRIÇÃO DO ARTISTA

**ATENÇÃO!** 

 Separe todos os documentos obrigatórios (salvos em PDF, sem caracteres especiais no nome do arquivo) para efetuar a inscrição no sistema SEI.

 Ao acessar o SEI para iniciar o peticionamento, insira as informações em até 59 minutos contados do momento do login no Sistema. Após esse prazo, o acesso será interrompido e todo o processo deverá ser reiniciado, inclusive o envio da documentação.

 Clique em "PETICIONAR" somente após inserir todos os documentos e preencher o "Formulário-Inscrição de Artistas para Ocupações Temporárias da Galeria de Arte TJMG", constante em "Documento Principal"..

- a. Após acessar o sistema SEI, clique em "Peticionamento", localizado no menu esquerdo da tela, e, após, em "Processo Novo".
- b. Será exibida, ao lado do menu, a lista de processos disponíveis para peticionamento. No campo "Tipo de Processo", digite "INSCRIÇÃO DE ARTISTAS" ou role a tela para localizar, na lista, o processo desejado.
- c. Selecione o tipo de processo correspondente à solicitação:
  - INSCRIÇÃO DE ARTISTAS PARA OCUPAÇÕES TEMPORÁRIAS DA GALERIA DE ARTE TJMG PESSOA FÍSICA

 INSCRIÇÃO DE ARTISTAS PARA OCUPAÇÕES TEMPORÁRIAS DA GALERIA DE ARTE TJMG – PESSOA JURÍDICA

| Controle de Acessos Externos     | Escolha abaixo o "Tipo de Processo" que deseja formalizar a abertura junto ao órgão. Visualize a orientação parando o mousse sobre cada tipo.<br>Para protocolizar documentos em processos já existentes, acesse o menu Peticionamento > Intercorrente. |                   |                                                                                |
|----------------------------------|----------------------------------------------------------------------------------------------------|-------------------|--------------------------------------------------------------------------------|
| Alterar Senha                    |                                                                                                    |                   |                                                                                |
| Peticionamento                   | Caso apresente erro ou tenha dific                                                                                                    | uldades no uso, e | ivie e-mail com o máximo de dados possível para: <u>suportesei@tjmg.jus.br</u> |
| Processo Novo                    |                                                                                                    |                   |                                                                                |
| intercorrente                    |                                                                                                    |                   |                                                                                |
| Recibos Eletrônicos de Protocolo | Tipo do Processo:                                                                                                    | UF: ?             |                                                                                |
| Intimações Eletrônicas           | inscrição de artistas                                                                                                    | Todos             | ~                                                                              |
| Manual do Peticionamento         |                                                                                                    |                   |                                                                                |
| Restituição de Receitas          | Escolha o Tipo do Proce                                                                                                    | esso que de       |                                                                                |
| Pesquisa Pública                 | INSCRIÇÃO DE ARTISTAS PARA OCUPAÇÕES TEMPORÁRIAS DA GALERIA DE ARTE TJMG – PESSOA FÍSICA <<br>INSCRIÇÃO DE ARTISTAS PARA OCUPAÇÕES TEMPORÁRIAS DA GALERIA DE ARTE – PESSOA JURÍDICA </th                                                                |                   |                                                                                |
|                                  |                                                                                                    |                   |                                                                                |

- d. Preencha o campo "Especificação" com: "Nome do Artista", "Nome do Grupo" ou "Nome da Empresa" (se pessoa jurídica).
- e. Preencha a aba "Documentos" da seguinte forma:
- Documento Principal: Clique sobre o documento para que seja aberto o "Formulário-Inscrição de Artistas para Ocupações Temporárias da Galeria de Arte TJMG", preencha o formulário, clique em "Salvar" e, em seguida, em "Fechar".
- II. Documentos Essenciais: Insira os documentos exigidos no Edital nº 01/2025, respeitando o tamanho máximo permitido (10 MB).

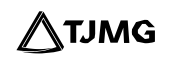

- Na opção "Tipo de Documento", selecione o tipo correspondente na lista suspensa.
- Em "Complemento do Tipo de Documento", insira a informação "Arquivo 1" ("Arquivo 2", para o segundo documento, e assim sucessivamente).
- No campo "Formato", escolha "Nato-digital" para documentos originalmente digitais ou "Digitalizado" para documentos físicos que foram escaneados.
- Caso seja selecionada a opção "Digitalizado", escolha o tipo de autenticação no campo "Conferência com o documento digitalizado".
- Clique em "Adicionar" para carregar o documento no Sistema.

**Observação!** Repita o procedimento para cada tipo de documento, **inserindo um arquivo por vez**, até concluir a inclusão de toda a documentação obrigatória.

III. Documentos Complementares: Insira os demais documentos complementares exigidos no Edital nº 01/2025, seguindo o passo a passo de inserção descrito no item II.

| Peticionamento de Processo Novo                                                                                                    |
|----------------------------------------------------------------------------------------------------|
| Peticionar Uoltar                                                                                                    |
| po de Processo: INSCRIÇÃO DE ARTISTAS SELECIONADOS PARA OCUPAÇÕES TEMPORÁRIAS DA GALERIA DE ARTE – PESSOA JURÍDICA                                                                                                    |
| Ortentações sobre o Tipo de Processo Processo destinado à inscrição de artistas (pessoa jurídica) para o Processo Seletivo de Propostas de Exposição Temporária na Galeria de Arte TJMG, ao longo do ano de 2024, de acordo com o Edital X/2024. 1) No campo "Especificação", preencha com: Nome da Empresa (nome fantasia). 2) No campo "Documento Principal", siga as orientações descritas no cabeçalho do formulário e Salve. 3) No campo "Documento Principal", siga as orientações descritas no cabeçalho do formulário e Salve. 3) No campo "Documentos Essenciais", insira todos os tipos listados na lista suspensa, conforme determinado pelo edital. Veja a Cartilha de Orientação - Inscrições de Artistas para Ocupações Temporárias da Galeria de Arte no TJMG no Portal TJMG > aba MANUAIS. https://www.tjmg.jus.br/portal-tjmg/servicos/sistema-eletronico-de-informacoes-sei.htm                                                                                                    |
| Formulário de Peticionamento<br>Especificação (resumo limitado a 100 caracteres):                                                                                                    |
| Interessado: 💈 Iolanda Batista Silva Lessa                                                                                                    |
| Documentos Os documentos devem ser carregados abaixo, sendo de sua exclusiva responsabilidade a conformidade entre os dados informados e os documentos. Os Niveis de Acesso que forem indicados abaixo estarão condicionados à análise por servidor público, que poderá alterá-los a qualquer momento sem necessidade de prévio aviso. Documento Principal:                                                                                                    |
| 📰 Formulário-Inscrição de Artistas para Ocupações Temporárias da Galeria de Arte TJMG (clique aqui para editar conteúdo)                                                                                                    |
| Nivel de Acesso: Hipótese Legal: 2<br>Restrito v                                                                                                    |
| Documento Essencial (10 Mb):<br>Escolher arquivo Nenhum arquivo escolhido                                                                                                    |
| Tipo de Documento: 2 Complemento do Tipo de Documento: 2                                                                                                    |
| Nivel de Acesso:  Hipótese Legal: Controle Interno) Controle Interno)                                                                                                    |
| Formato:     Image: Constraint of the second second s |
| Nome do Arquivo Data Tamanho Documento Nivel de Acesso Formato Ações                                                                                                    |
| Documentos Complementares (10 Mb):<br>Escolher arquivo Nenhum arquivo escolhido                                                                                                    |
| Tipo de Documento: 2 Complemento do Tipo de Documento: 2                                                                                                    |
| Nivel de Acesso: 2 Hipótese Legal: 2<br>Restrito v Controle Interno (Controle Interno) v                                                                                                    |
| Formato: M<br>Nato-digital Digitalizado Adicionar                                                                                                    |
| Nome do Arquivo Data Tamanho Documento Nivel de Acesso Formato Ações                                                                                                    |
| Peticionar Voltar                                                                                                    |

# 11

Sei Inscrições de Artistas para Ocupações Temporárias da Galeria de Arte no TJMG - versão 1/2023

- f. Para finalizar a inscrição, clique em "Peticionar".
- g. Na tela, será exibido um pop-up solicitando a assinatura digital do usuário:
  - Em "Cargo/Função", selecione a opção"Cidadão(ã)".
  - No campo "Senha", insira a mesma senha cadastrada para acesso ao Sistema.
  - Clique em "Assinar".
- h. Pronto! Sua inscrição será enviada à unidade responsável.

| Concluir Peticionamento - Assinatura Eletrônica                                                                                                    |
|----------------------------------------------------------------------------------------------------|
| <u>Assinar</u> Fe <u>c</u> har                                                                                                    |
| confirmação de sua senha importa na aceitação dos termos e condições que regem o processo eletrônico, além do disposto no<br>edenciamento prévio, e na assinatura dos documentos nato-digitais e declaração de que são autênticos os digitalizados, sendo<br>sponsável civil, penal e administrativamente pelo uso indevido. Ainda, são de sua exclusiva responsabilidade: a conformidade<br>ntre os dados informados e os documentos; a conservação dos originais em papel de documentos digitalizados até que decaia o<br>reito de revisão dos atos praticados no processo, para que, caso solicitado, sejam apresentados para qualquer tipo de<br>onferência; a realização por meio eletrônico de todos os atos e comunicações processuais com o próprio Usuário Externo ou, por<br>eu intermédio, com a entidade porventura representada; a observância de que os atos processuais se consideram realizados no<br>a e hora do recebimento pelo SEI, considerando-se tempestivos os praticados até as 23h59min59s do último dia do prazo,<br>nosiderado sempre o horário oficial de Brasília, independente do fuso horário em que se encontre; a consulta periódica ao SEI, a<br>n de verificar o recebimento de intimações eletrônicas.<br>suário Externo: |
| Fulana de Tal                                                                                                    |
| argo/Função:                                                                                                    |
| Selecione Cargo/Função                                                                                                    |
| enha de Acesso ao SEI:                                                                                                    |
| senha de acesso ao sistema                                                                                                    |
|                                                                                                    |

**TJMG** 

## 5. RECIBOS ELETRÔNICOS DE PROTOCOLO

Concluído o peticionamento novo, o Sistema redirecionará o usuário para a tela de "**Recibos Eletrônicos de Protocolo**". Nessa tela, será possível visualizar a data e o horário do peticionamento, o número do processo em que foram inseridos os documentos, o código do recibo, o tipo de peticionamento "**Processo Novo**", além de outras informações sobre o envio dos arquivos.

| Recibos Eletr       | ônicos de Protoco         | lo                | Descri                     | ing Eachar          |
|---------------------|---------------------------|-------------------|----------------------------|---------------------|
|                     |                           |                   | <u>r</u> esqu              |                     |
| Início:             | Fim:                      | Tipo de Peticiona | amento:                    |                     |
| <b>!</b> !!         |                           | Todos             | ~                          |                     |
|                     |                           |                   |                            |                     |
|                     |                           |                   |                            |                     |
|                     |                           |                   | Lista de De                | cibos (1 registro): |
|                     |                           |                   | Lista de Re                | cibos (Tregistro).  |
| Data e Horário †↓   | Número do Processo 🕇 🖡    | Recibo ↑↓         | Tipo de Peticionamento 🕇 🖡 | Ações               |
| 06/06/2025 11:31:51 | 0004054-98.2025.8.13.0000 | 8004083           | Processo Novo              | à                   |

**Pronto!** Ao clicar em **"Consultar Recibo"** 🗟, será aberto o **"Recibo Eletrônico de Protocolo**" com as demais informações acerca do peticionamento.

| Recibo Eletrônico de Protocolo - 8004083                                                                                                    |                                 |         |  |
|----------------------------------------------------------------------------------------------------|---------------------------------|---------|--|
| <b>ΡΕCΙΡΟ ΕΙ ΕΤΡÔΝΙCΟ ΝΕ ΒΡΟΤΟCΟΙ Ο</b>                                                                                                    |                                 |         |  |
|                                                                                                    |                                 |         |  |
| Usuário Externo (signatário):                                                                                                    | Fulana de Tal                   |         |  |
| Data e Horário:                                                                                                    | 06/06/2025 11:31:51             |         |  |
| Tipo de Peticionamento:                                                                                                    | Processo Novo                   |         |  |
| Número do Processo:                                                                                                    | 0004054-98.2025.8.13.0000       |         |  |
| Interessados:                                                                                                    |                                 |         |  |
| Fulana de Tal                                                                                                    |                                 |         |  |
| Protocolos dos Documentos (Número SEI):                                                                                                    |                                 |         |  |
| - Documento Principal:                                                                                                    |                                 |         |  |
| -Formulário-Inscrição de Artistas para ocupações Tempopá                                                                                                    | rias da Galeria de Arte do TJMG | 8004080 |  |
| - Documentos Essenciais:                                                                                                    |                                 |         |  |
| -Arquivo 1                                                                                                    |                                 | 8004081 |  |
| - Arquivo 2                                                                                                    |                                 | 8004082 |  |
| O Usuário Externo acima identificado foi previamente avisado que o peticionamento importa na aceitação dos termos e condições que regem o processo eletrônico, além do disposto no credenciamento prévio, e na assinatura dos documentos nato-digitais e declaração de que são autênticos os digitalizados, sendo responsável civil, penal e administrativamente pelo uso indevido. Ainda, foi avisado que os níveis de acesso indicados para os documentos estariam condicionados à análise por servidor público, que poderá alterá-los a qualquer momento sem necessidade de prévio aviso, e de que são de sua exclusiva responsabilidade: |                                 |         |  |

· a conformidade entre os dados informados e os documentos;

• a conservação dos originais em papel de documentos digitalizados até que decaia o direito de revisão dos atos praticados no processo, para que, caso solicitado, sejam apresentados para qualquer tipo de conferência;

a realização por meio eletrônico de todos os atos e comunicações processuais com o próprio Usuário Externo ou, por seu intermédio, com a entidade porventura representada;

a observância de que os atos processuais se consideram realizados no dia e hora do recebimento pelo SEI, considerando-se tempestivos os praticados até as 23h59min59s do último dia do prazo, considerado sempre
o horário oficial de Brasília, independente do fuso horário em que se encontre;

• a consulta periódica ao SEI, a fim de verificar o recebimento de intimações eletrônicas.

A existência deste Recibo, do processo e dos documentos acima indicados pode ser conferida no Portal na Internet do(a) Tribunal de Justiça do Estado de Minas Gerais.

# DÚVIDAS?

Em relação ao Edital, entre em contato com a unidade TJMG Cultural, pelo **e-mail**: tjmgcultural@tjmg.jus.br.

Em relação ao sistema SEI, entre em contato com o Suporte SEI.

# **COSIP - SUPORTE SEI**

🖂 suportesei@tjmg.jus.br 🛛 🔇 (31) 3254-1402 / 1403 / 1404 / 1405 / 1406 / 1407 / 1408 / 1409 / 1410

🕑 Horário de Atendimento: de 2ª a 6ª feira (dias úteis) — das 8h às 18h

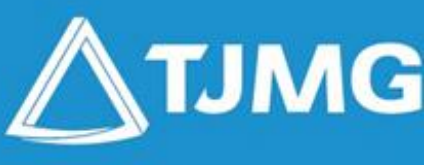

# ELABORAÇÃO

Coordenadoria do Sistema de Informações e de Apoio à Padronização - COSIP

Revisão

Centro de Normatização e Publicação - CENOP

Apoio

Diretoria Executiva de Comunicação - DIRCOM